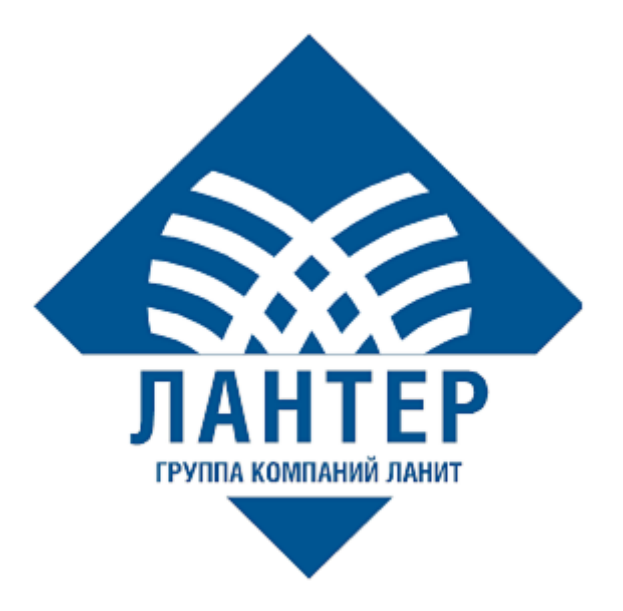

# Установка системы управления POS-терминалами (LANTMS)

Руководство администратора

Версия 1.3

## Оглавление

| ИСПО.    | ЛЬЗУЕМЫЕ ОБОЗНАЧЕНИЯ                  | 2 |  |  |
|----------|---------------------------------------|---|--|--|
| ЛИСТ     | ИЗМЕНЕНИЙ                             | 3 |  |  |
| ВВЕДЕНИЕ |                                       |   |  |  |
| 1.       | ОБЗОР                                 | 5 |  |  |
| 1.1      | Системные требования                  | 5 |  |  |
| 1.2      | Комплект поставки                     | 5 |  |  |
| 2.       | УСТАНОВКА ВЕБ-ИНТЕРФЕЙСА LANTMS       | 6 |  |  |
| 2.1      | Установка специального ПО             | 6 |  |  |
| 2.2      | Настройка приложения LANTMS           | 6 |  |  |
| 3.       | КОНФИГУРАЦИЯ СЛУЖБЫ SERVICEWEBHOSTTMS | 9 |  |  |
| 3.1      | Установка специального ПО             | 9 |  |  |
| 3.2      | Настройка службы ServiceWebHostTMS    | 9 |  |  |

## ИСПОЛЬЗУЕМЫЕ ОБОЗНАЧЕНИЯ

Таблица 1. Используемые обозначения

| Обозначение | Комментарий                                  |
|-------------|----------------------------------------------|
|             | Примечание                                   |
| Полужирный  | Наименование экранных кнопок                 |
| Kyncue      | Наименование пунктов меню и других элементов |
| Rypeno      | программного интерфейса                      |

## ЛИСТ ИЗМЕНЕНИЙ

Таблица 2. Лист изменений

| Версия | Дата       | Автор         | Детали                                                           |
|--------|------------|---------------|------------------------------------------------------------------|
| 1.0    | 28.10.2022 | Лисайчук Ф.В. | Создание документа                                               |
| 1.1    | 30.03.2023 | Лисайчук Ф.В. | Добавлен компонент в<br>разделе 2.1 Установка<br>специального ПО |
| 1.2    | 07.02.2024 | Лисайчук Ф.В. | Добавлена информация для<br>БД PostgreSQL                        |
| 1.3    | 19.03.2024 | Лисайчук Ф.В. | Внесены изменения в<br>раздел<br><u>1.1 Системные требования</u> |

#### введение

Настоящее руководство, разработанное компанией «Лантер», подробно описывает процесс установки системы управления POS-терминалами (LANTMS). Программа предназначена для настройки и загрузки параметров в POS-терминалы с программным обеспечением Lan-4Tap. Процедура развёртывания системы состоит из двух этапов: установка веб-интерфейса программы и службы ServiceWebHostTMS, предназначенной для загрузки параметров в POS-терминалы.

Документ рекомендуется для прочтения администраторам, обеспечивающим работоспособность системы управления POS-терминалами и возможность её конфигурации.

#### 1. ОБЗОР

#### 1.1 Системные требования

Эксплуатация LANTMS возможна при соблюдении требований:

Таблица 3. Системные требования

| Компонент                        | Требование                           |
|----------------------------------|--------------------------------------|
|                                  | Windows Server 2012 RC2+             |
| Операционная система             | РЕД ОС                               |
|                                  | Ubuntu 18.04+                        |
| Боро доницу                      | PostgreSQL                           |
| Ваза данных                      | PostgresPro                          |
| Процессор                        | Intel(R) Xeon(R) с тактовой частотой |
| процессор                        | от 2.00GHz                           |
| ОЗУ для приложения LANTMS        | От 8 ГБ                              |
| ОЗУ для базы данных              | От 8 ГБ и больше                     |
| Свободное место на жестком диске | От 3 ГБ                              |

#### 1.2 Комплект поставки

Комплект поставки содержит:

- Архив TMS\_version содержит файлы для веб-сайта LANTMS
- Архив ServiceWebHostTMS\_version служба для загрузки параметров из БД LANTMS в POS-терминалы
- TMS.BKP бекап тестовой БД
- Документация по установке и эксплуатации LANTMS.

## 2. УСТАНОВКА ВЕБ-ИНТЕРФЕЙСА LANTMS

#### 2.1 Установка специального ПО

Установите компоненты:

- Для Ubuntu 20.04: NET Core 2.2 SDK (v2.2.207) <u>https://dotnet.microsoft.com/en-us/download/dotnet/thank-you/sdk-2.2.207-</u> <u>linux-x64-binaries</u>
- ASP.NET Core 3.1.0 <u>https://dotnet.microsoft.com/en-us/download/dotnet/3.1</u>

#### 2.2 Настройка приложения LANTMS

1. Создайте пользователя *tmsusr*:

# useradd tmsusr

2. Создайте каталоги:

# mkdir /opt/TMS

# mkdir /opt/TMS/www

# mkdir /opt/TMS/TmsFileStorage

- 3. Распакуйте содержимое архива TMS\_version в каталог /opt/TMS/www
- 4. Измените владельца и группу для каталога /opt/TMS

# chown -R tmsusr:tmsusr /opt/TMS

5. Создайте скрипт автозапуска приложения LANTMS:

# vi /etc/systemd/system/tmsapp.service

[Unit] Description=TMS Application

[Service] WorkingDirectory=/opt/TMS/www ExecStart=/usr/share/dotnet/dotnet /opt/TMS/www/TMS.WebUI.dll --server.urls=http://0.0.0.0:5000 Restart=always RestartSec=10 KillSignal=SIGINT SyslogIdentifier=tmsapp User=tmsusr Environment=DOTNET\_PRINT\_TELEMETRY\_MESSAGE=false [Install] WantedBy=multi-user.target

6. Сконфигурируйте файл /opt/TMS/www/appsettings.json

В параметре ConnectionStrings укажите строку подключения к БД:

• Пример для БД PostgreSQL:

"Provider": "postgres",

"TmsDatabase": "Server=172.19.27.199;Database=TMS;User Id=TMS;Password=Lanter123;persist security info=True"

В параметре *AppSettings* укажите путь к каталогу, в котором будут храниться файлы, загружаемые в LANTMS.

"FileStoragePath": "/opt/TMS/TmsFileStorage "

7. Включите автозапуск приложения при загрузке:

# systemctl enable tmsapp

8. Запустите приложение:

# systemctl start tmsapp

9. Проверьте статус приложения:

*# systemctl status tmsapp* 

В адресной строке браузера введите <u>http://<tms\_server>:5000</u>, запустится страница авторизации приложения LANTMS.

## 3. КОНФИГУРАЦИЯ СЛУЖБЫ SERVICEWEBHOSTTMS

## 3.1 Установка специального ПО

Установите dotnet-sdk-3.1:

Для Ubuntu 20.04 – <u>https://learn.microsoft.com/ru-ru/dotnet/core/install/linux-ubuntu</u>.

## 3.2 Настройка службы ServiceWebHostTMS

1. Создайте каталог:

# mkdir /opt/TMS/ServiceWebHostTMS

2. Распакуйте содержимое архива ServiceWebHostTMS\_version в каталог

## /opt/TMS/ServiceWebHostTMS

3. Установите разрешение на запуск:

# chmod +x ServiceWebHostTMS

4. Создайте самоподписанный сертификат по умолчанию

# dotnet dev-certs https --clean

# dotnet dev-certs https --verbose

- 5. Сконфигурируйте параметры в файле ServiceWebHostTMS.xml:
  - Укажите путь к каталогам в параметрах:
  - convertsPath /opt/TMS/ServiceWebHostTMS
  - uploadPath /opt/TMS/ServiceWebHostTMS/Upload
  - downloadPath /opt/TMS/ServiceWebHostTMS/Download
  - URL задайте адрес и порт хоста

• IsUseLocalHostCertificate – установите значение true.

6. Создайте каталог:

# mkdir /opt/TMS/ServiceWebHostTMS/nopm, указанный в параметре URL

Переместите в этот каталог файл script.py.

В файле script.py укажите строку подключения к БД:

• Пример для БД PostgreSQL

("Server=localhost;Port=5432;User Id=postgres;Password=passw0rd;Database=testdb;") connection.SetAttribute("connectionString", "Server=172.19.27.199;Port=5432;User Id=TMS;Password=Lanter123;Database=TMS;") connection.SetAttribute("DialectSQL", "PostgreSQL") connection.SetAttribute("RSAKey", "")

7. Создайте скрипт автозапуска приложения ServiceWebHostTMS:

# vi /etc/systemd/system/webhosttms.service

[Unit] Description=Web Host TMS

[Service] WorkingDirectory=/opt/TMS/ServiceWebHostTMS ExecStart=/opt/TMS/ServiceWebHostTMS/ServiceWebHostTMS Restart=always RestartSec=10 KillSignal=SIGINT SyslogIdentifier=ServiseWebHostTMS

[Install] WantedBy=multi-user.target

8. Включите автозапуск приложения при загрузке:

# systemctl enable webhosttms

9. Запустите приложение:

# systemctl start webhosttms

10. Проверьте статус приложения:

*# systemctl status webhosttms*